## Instructions: How to Upload a Video to YouTube

Step 1: Sign in to YouTube

Open www.youtube.com in your browser and sign in with your Google account credentials.

Step 2: Click on the 'Create' button

At the top-right corner of the screen, click on the camera icon with a plus (+) sign, labeled 'Create'.

Step 3: Select 'Upload Video'

From the drop-down menu that appears, click on 'Upload video'.

Step 4: Select the video file

A window will open allowing you to browse your computer. Select the video file you want to upload and click 'Open'.

Step 5: Add Video Details

Enter the title, description, and other details about your video. You can also upload a custom thumbnail image.

Step 6: Choose Visibility Settings

Select whether your video should be Public, Unlisted, or Private. If you're scheduling the video, set the date and time.

Step 7: Click 'Next' and Complete Setup

Review and add any additional settings like video elements (cards, end screen), then click 'Next' until you reach the final screen.

Step 8: Publish the Video

After configuring the settings, click 'Publish' or 'Schedule'. Your video will begin uploading to YouTube.